## Ⅱ 履修登録確認及び追加・削除について

令和2年度前期(I・Ⅲ期)の履修登録について、システム処理が完了しました。 登録内容について確認してください。

登録内容の確認及び追加・削除等は下記の手順により行います。

|                                                                                                    | 「パソコン基本操作手引き書」<br>システムめばえ<br>(7)【ポータル】時間割をみ<br>で下記の通り時間割を確認する                                                                         | . <b>る</b><br>3₀                                                                                                    |  |  |  |  |
|----------------------------------------------------------------------------------------------------|----------------------------------------------------------------------------------------------------|----------------------------------------------------------------------------------------------------|--|--|--|--|
| (7)<br>t                                                                                                    | 【ポータル】時間割をみる<br>履修が確定すると、時間割<br>が表示されます。                                                                                              |                                                                                                    |  |  |  |  |
| (                                                                                                    | <ol> <li>         左メニューの「時間割」         (①)をクリックします。         ② 授業名(②)をクリック         すると、各授業の授業支             援に移動します。         </li> </ol> | Image: Section of the section of the section of t |  |  |  |  |
| <ul> <li>③ 表示モード(③)をクリ</li> <li>ックすると、表示モードを切り替えられます。</li> <li>「履修申請期間」を選択すると、「履修申請中」の時間割も表示されます。</li> <li>択すると「履修確定」した時間割が表示されます。</li> </ul> |                                                                                                    |                                                                                                    |  |  |  |  |
| ※履修期間中は「履修申請期間」、履修期間以外は「確定」が初期表示されます。                                                                                                    |                                                                                                    |                                                                                                    |  |  |  |  |

② 添付のエクセルファイル「履修修正願」をダウンロード。

| 3 | А | 追加・削除が無い場合は、                | 修正の有無 | を | 修正の有無 | とする。 |  |  |
|---|---|-----------------------------|-------|---|-------|------|--|--|
|   |   |                             |       |   | 無     |      |  |  |
|   |   | その他必要事項(学籍番号・氏名・作成年月日等)を入力。 |       |   |       |      |  |  |

B 追加・削除がある場合は、『記入例』を参照し、追加または削除する科目、その他必要 事項(学籍番号・氏名・作成年月日等)を入力。

注意:次の授業科目については web 履修登録の必要はありません。(①の時間割確認で、PC 等の画面に時間割が表示されていなくても支障ありません)

人間生活学科:介護実習I-1、介護実習Ⅱ、相談援助実習I、社会福祉実習、相談援助実習Ⅲ、 教育実習Ⅱ

食物栄養学科:給食管理実習(校外)、栄養教育実習Ⅱ

幼児教育学科:教育実習Ⅱ、教育実習Ⅳ、保育実習Ⅰ-2、保育実習Ⅱ、保育実習Ⅲ

AまたはBの後、ファイルを保存する。

保存するファイルのタイトルは「学籍番号氏名」とする。

- 例)人間生活学科生活総合コース令和2年度入学生\_人生華子さん\_の場合 2001123人生華子
- 例)食物栄養学科平成29年度入学\_食栄花江さん\_の場合 1702249食栄花江
- 例)地域創成学科 2019 年度入学\_地創成美さん\_の場合 1903141 地創成美
- ※ 学籍番号は「半角英数」

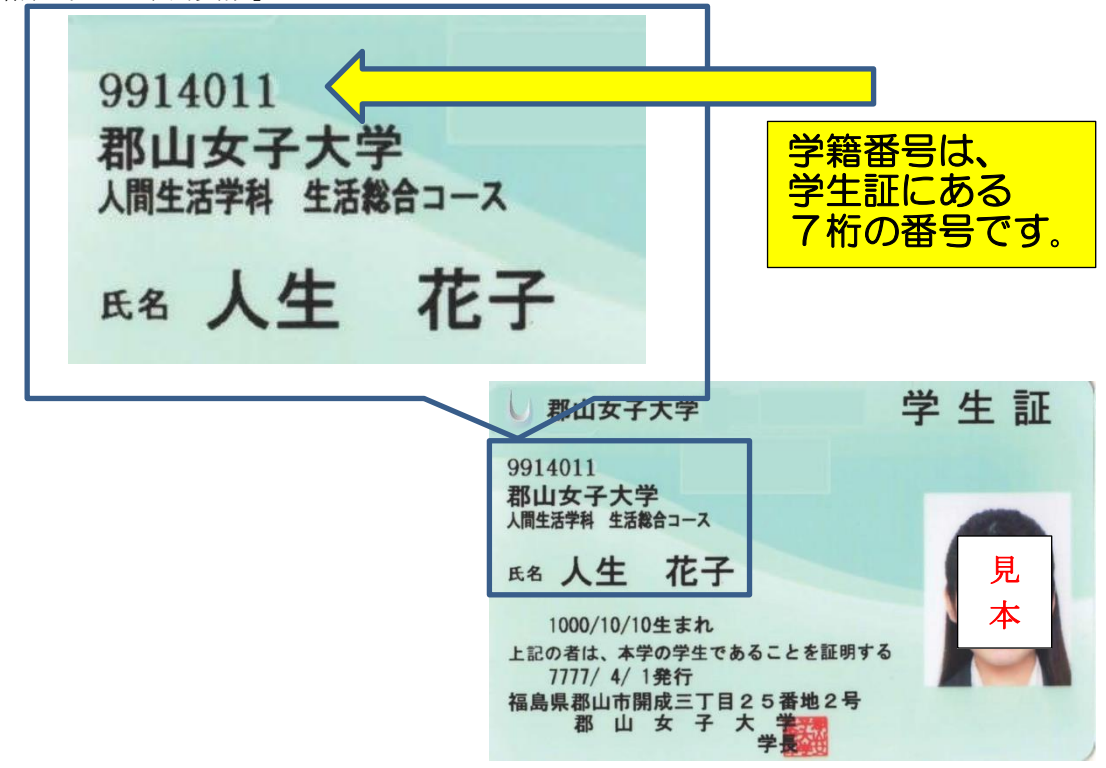

 ④ 下記のアドレスに②のファイルを添付して送信する。メールのタイトルは②と同様とする。 rishyu2020A@koriyama-kgc.ac.jp

手続期間は5月16日(土)~5月22日(金)です。 **履修登録に不備があると、オンライン授業に支障をきたします**。

令和2年5月11日

郡山女子大学・郡山女子大学短期大学部 教務部